# Процедура программирования комплекса «СуперФлоу - IIET» версий SF20RU5C, SF21RU5C

• Данные версии выполнены в соответствии с:

- ПР 50.2.019-96 «Количество природного газа. Методика выполнения измерений при помощи турбинных и ротационных счетчиков»;
- ГОСТ 30319.2-96 «Газ природный. Методы расчета физических свойств. Определение коэффициента сжимаемости».

• Новые версии позволяют работать с двумя типами дисплеев: со старым, используемым в ранее выпущенных вычислителях, и новым. Они отличаются тем, что к новому дисплею добавлена плата, расположенная между основной платой и дисплеем.

• Новая версия позволяет установить две степени доступа к вычислителю, которые определяются вводом различных паролей.

При вводе одного пароля работа с вычислителем возможна только в режиме просмотра информации (пароль на чтение), при вводе другого пароля возможно как просматривать, так и производить изменения ( пароль на чтение и запись).

Пароль требуется вводить при первоначальном программировании (конфигурировании комплекса) и при повторном подключении переносного терминала "CHIT" к вычислителю. В этом случае пользователь вводит тот пароль доступ к которому он имеет.

Изменить пароль можно, выбрав в главном меню цифру 2: "System setup", где последний вопрос предлагает сменить пароль.

New Password?

#### Новый пароль?

- Если изменить, то нажать "ДА" (YES).
- Нажать "HET" (NO)

Доступ "только для чтения" позволяет сменить пароль только для чтения (Шаги 6...7), доступ (чтение и запись) позволяет сменить пароль для чтения и записи (Шаги 4...5).

#### ПРОГРАММИРОВАНИЕ ВЫЧИСЛИТЕЛЯ

При подключении питания к вычислителю на его дисплее появится надпись:

| Enter | "PGM"  | Кеу |
|-------|--------|-----|
| Re V# | SF20RU | J5C |

Нажмите кнопку "Программирование" Версия СуперФлоу, расчет коэффициента сжимаемости по методу NX-19 мод (SF21RU5C по методу GERG-91 мод).

После подключения разъема кабеля переносного терминала СНІТ к вычислителю, включить терминал в работу, нажав клавишу ВКЛ (ON).

На дисплее терминала появиться надпись:

| Шаг<br>1 | Company—Change?                       | <ul> <li>Компания - Изменить?</li> <li>Если название компании необходимо изменить, следует нажать клавишу «ДА» (YES)</li> <li>"HET" (NO) → Шаг 3</li> </ul>                                                                                                    |
|----------|---------------------------------------|----------------------------------------------------------------------------------------------------|
| Шаг<br>2 | Enter company<br>-                    | <ul> <li>Ввести компанию</li> <li>нажать "↑" (Shift), затем выбрать нужную букву, обращая внимание на сектор, в котором она расположена</li> <li>нажать клавишу сектора в нижнем ряду (красный прямоугольник)</li> <li>нажать клавишу с необходимой буквой в одном из секторов</li> <li>после набора букв в названии компании нажать "Ввод" (ENTER)</li> </ul> |
| Шаг<br>3 | Enter Reguest<br>01/01/96<br>00:00:04 | Ввести запрос<br>• нажать "↑" (Shift), затем "ПГМ" (PGM).                                                                                                    |
| Шаг<br>4 | Enter Write Pswd<br>-                 | Ввести пароль на чтение и запись<br>• набрать пароль (например цифры – 123), затем<br>нажать "ВВОД" (ENTER)                                                                                                    |
| Шаг<br>5 | Verify Password<br>-                  | Повторить пароль на чтение и запись<br>• повторить пароль – 123, затем нажать "ВВОД"<br>(ENTER)                                                                                                    |
| Шаг<br>6 | Enter Read Pswd<br>-                  | Ввести пароль на чтение<br>• набрать пароль (например цифры – 456), затем<br>нажать "ВВОД" (ENTER)                                                                                                    |

| Шаг<br>7  | Verify Password<br>-                      | Повторить пароль на чтение <ul> <li>повторить пароль – 456, затем нажать "ВВОД"<br/>(ENTER)</li> </ul>                                                                                                    |
|-----------|-------------------------------------------|----------------------------------------------------------------------------------------------------|
| Шаг<br>8  | Enter Password<br>-                       | Ввести пароль<br>• ввести пароль обязательно на чтение и запись<br>- 123, иначе программирование будет<br>невозможно, затем нажать "ВВОД" (ENTER)                                                                                    |
| Шаг<br>9  | Is LCD old type?                          | <ul> <li>"Старый" тип дисплея?</li> <li>Если дисплей "старого" типа, то нажать "ДА" (YES).</li> <li>Если дисплей "нового" типа, нажать "НЕТ" (NO)</li> </ul>                                                                         |
| Шаг<br>10 | Enter Number of<br>Runs : 1 or 2<br>-     | Ввести количество измерительных<br>трубопроводов<br>• ввести количество измерительных<br>трубопроводов, подлежащих<br>программированию по заранее выбранной<br>конфигурации подключения датчиков<br>давления и температуры (1 или 2) |
|           | Только                                    | о для 2 ниточного варианта                                                                                                    |
| Шаг<br>11 | Is Temperature<br>Common to all<br>Runs ? | Датчик температуры общий для всех<br>измерительных трубопроводов?<br>• нажать "ДА" (YES) или "HET" (NO), в<br>зависимости от выбранной конфигурации                                                                                  |
| Шаг<br>12 | Is Static Pres<br>Common to all<br>Runs ? | <b>Датчик давления общий для всех</b><br>измерительных трубопроводов?<br>• нажать "ДА" (YES) или "HET" (NO), в<br>зависимости от выбранной конфигурации                                                                              |

Шаг 13

| Is | Rur | n #1 a  |
|----|-----|---------|
| 1: | ΗF  | Turbine |
| 2: | LF  | Turbine |
|    |     |         |

### На измерительном трубопроводе №1 установлена:

- 1: высокочастотная турбина
- 2: низкочастотная турбина
- нажать 1 или 2, в зависимости от выбранной конфигурации

|           | Только                                                  | о для 2 ниточного варианта                                                                                                    |
|-----------|---------------------------------------------------------|----------------------------------------------------------------------------------------------------|
| Шаг<br>14 | Is Run #2 a<br>1: HF Turbine<br>2: LF Turbine<br>—      | На измерительном трубопроводе №2<br>установлена:<br>1: высокочастотная турбина<br>2: низкочастотная турбина<br>• нажать 1 или 2, в зависимости от выбранной<br>конфигурации                                                                                                    |
| Шаг<br>15 | Gas consistence<br>for all Runs<br>Separate<br>Change ? | Состав газа для всех измерительных<br>трубопроводов<br>Separate (Различный)<br>Common (Общий – при изменении параметров<br>состава газа в одном трубопроводе,<br>изменение происходит в обоих)<br>Изменить?<br>• нажать "ДА" (YES) или "HET" (NO), в<br>зависимости от выбранной конфигурации |
| Шаг<br>16 | Host Computer<br>Communications<br>Disabled<br>Change ? | Связь с базовым компьютером не<br>активизирована.<br>Изменить?<br>• нажать (если используется программа HOST)<br>"ДА" (YES), подготавливая тем самым<br>комплекс для работы с базовым компьютером<br>• "HET" (NO) → Шаг 22                                                                    |
| Шаг<br>17 | SuperFlo<br>Address = 0<br>Change ?                     | Адрес комплекса = 0 (отсутствует).<br>Изменить?<br>• нажать клавишу "ДА" (YES)                                                                                                    |
| Шаг<br>18 | Enter SuperFlo<br>Address, 1 - 254<br>-                 | Ввести адрес комплекса 1-254 <ul> <li>набрать номер (например 1)</li> <li>нажать "ВВОД" (ENTER)</li> </ul>                                                                                                    |

| Шаг<br>10 | Super Flo                                      | Адрес комплекса = 1<br>Измонить 2                                                                                                    |
|-----------|------------------------------------------------|----------------------------------------------------------------------------------------------------|
| 15        | Change ?                                       | <ul> <li>нажать "НЕТ" (NO), если адрес правильный</li> </ul>                                                                                                    |
| Шаг<br>20 | Radio Key Time<br>0.0 ms<br>Change ?           | Задержка начала связи по радио 0.0<br>миллисекунд.<br>Изменить?<br>• нажать "ДА" (YES) и изменить значение, если<br>используется радиосвязь, или нажать "HET"<br>(NO)                                                                    |
| Шаг<br>21 | Host Baud Rate<br>1200<br>Change ?             | <ul> <li>Скорость передачи информации между комплексом и компьютером 1200 бод.</li> <li>Изменить?</li> <li>Нажимать "ДА" (YES) для выбора нужной скорости из ряда: 300, 600, 1200, 2400, 9600 бод.</li> <li>нажать "HET" (NO)</li> </ul> |
| Шаг<br>22 | Battery Voltage<br>5.0 Volt<br>Change ?        | Аварийный нижний предел напряжения<br>питания 5.0 вольт.<br>Изменить?<br>• нажать "НЕТ" (NO)                                                                                                    |
| Шаг<br>23 | Current Date<br>01/01/96<br>Change ?           | Текущая дата 01/01/96.<br>Изменить?<br>• нажать "ДА" (YES)<br>• "HET" (NO) —→ Шаг 26                                                                                                    |
| Шаг<br>24 | Current Date<br>Enter New Value<br>MMDDYY<br>— | <ul> <li>Ввести новое значение.</li> <li>Наберите цифрами месяц, день, год (например 012800)</li> <li>нажать "ВВОД" (ENTER)</li> </ul>                                                                                                   |
| Шаг<br>25 | Current Date<br>01/28/00<br>Change ?           | Текущая дата 28 января 2000 года.<br>Изменить?<br>• нажать "HET" (NO)<br>• "ДА" (YES) —→ Шаг 23                                                                                                    |

| Шаг<br>26 | Current Time<br>00:09:49<br>Change ?           | Текущее время 00:09:49.<br>Изменить?<br>• нажать "ДА" (YES)<br>• "HET" (NO) —→ Шаг 29                                                                                                    |
|-----------|------------------------------------------------|----------------------------------------------------------------------------------------------------|
| Шаг<br>27 | Current Time<br>Enter New Value<br>HHMMSS<br>_ | <ul> <li>Ввести новое значение.</li> <li>Набрать цифрами текущее время (например 124700)</li> <li>нажать "ВВОД" (ENTER)</li> </ul>                                                             |
| Шаг<br>28 | Current Time<br>12:47:00<br>Change ?           | Текущее время 12 часов 47 минут 00 секунд.<br>Изменить?<br>• нажать "HET" (NO)<br>• "ДА" (YES) → Шаг 26                                                                                        |
| Шаг<br>29 | Contract Hour<br>00:00<br>Change ?             | Контрактный час 00 часов 00 минут.<br>Изменить?<br>• если изменить, то нажать "ДА" (YES), набрать<br>необходимое время и нажать "BBOД" (ENTER)<br>• если не менять время, то нажать "HET" (NO) |
| Шаг<br>30 | Cycle Time<br>5 S<br>Change ?                  | Время цикла расчета - 5 секунд.<br>Изменить?<br>• Нажать "НЕТ" (NO), если "ДА" (YES), то<br>выбрать из ряда: 2, 3, 4, 5 с.                                                                     |
| Шаг<br>31 | Log Interval<br>1 hour<br>Change ?             | <b>Логический интервал 1 час<br/>Изменить?</b><br>• Нажать "НЕТ" (NO)<br>если "ДА" (YES), то выбрать из ряда: 1 час,<br>30 мин, 15 мин, 5 мин, 1 мин, 3 часа, 2 часа.                          |
| Шаг<br>32 | Display RollTime<br>8 s<br>Change ?            | Время цикла обновления информации на<br>дисплее вычислителя 8 секунд.<br>Изменить?<br>• если изменить, то нажать "ДА" (YES) ввести<br>время в секундах и нажать "ВВОД" (ENTER)                 |

|           | Тольк                               | о для 2 ниточного варианта                                                                                                    |
|-----------|-------------------------------------|----------------------------------------------------------------------------------------------------|
| Шаг<br>33 | Enter Run #<br>—                    | Ввести номер измерительного трубопровода.<br>• Нажать (например, 1)                                                                         |
| Шаг<br>34 | Meter Run Name                      | Имя измерительного трубопровода.                                                                                                    |
|           | Change ?                            | Изменить?<br>• Если необходимо ввести или изменить, то<br>нажать "ДА" (YES), ввести имя и нажать<br>"BBOД" (ENTER)                          |
|           |                                     | • Если не изменять, нажать "HET" (NO)                                                                                                    |
| Шаг<br>35 | Rob<br>Enter<br>—                   | <ul> <li>Ввести плотность газа при стандартных условиях.</li> <li>Набрать (например 0.7 кг/м<sup>3</sup>), нажать "ВВОД" (ENTER)</li> </ul> |
| Illor     |                                     |                                                                                                    |
| ша<br>36  | Rob<br>0.7 kg/m3<br>Change ?        | <ul> <li>0.7 кг/м<sup>3</sup></li> <li>Изменить?</li> <li>Нажать "НЕТ" (NO)</li> </ul>                                                      |
| Шаг<br>37 | Mole Pct CO2                        | Молярное содержание СО <sub>2</sub> 0.0%.                                                                                                   |
| 57        | 0.0 %<br>Change ?                   | <ul> <li>Если изменить, то нажать "ДА" (YES), ввести значение и нажать "ВВОД" (ENTER)</li> </ul>                                            |
| Шаг<br>38 | Mole Pct N2<br>0.0 %                | Молярное содержание N <sub>2</sub> 0.0%.<br>Изменить?                                                                                       |
|           | Change ?                            | • Если изменить, то нажать "ДА" (YES), ввести<br>значение и нажать "ВВОД" (ENTER)                                                           |
| Шаг<br>39 | Specific Energy<br>High<br>Change ? | Объемная удельная теплота сгорания при<br>стандартных условиях Высшая.<br>Изменить?                                                         |
|           |                                     | <ul> <li>Нажать "НЕТ" (NO) → Шаг 41</li> </ul>                                                                                              |

| Шаг<br>40 | Energy Is<br>1.Low<br>2.High<br>3.Manual    | Теплота сгорания<br>1. Низшая<br>2. Высшая<br>3. Ручной ввод, константа<br>выбрать высокую, низкую или ручной ввод,<br>нажав соответствующую цифру                                                                                   |
|-----------|---------------------------------------------|----------------------------------------------------------------------------------------------------|
| Шаг<br>41 | Atmospheric Pres<br>760.0 mm Hg<br>Change ? | Барометрическое давление 760.0 мм рт. ст.<br>Изменить?<br>• Если изменить, то нажать "ДА" (YES), ввести<br>текущее давление – для датчика избыточного<br>давления или 0 – для датчика абсолютного<br>давления, нажать "ВВОД" (ENTER) |
| Шаг<br>42 | A – Meter Factor<br>Enter<br>–              | <ul> <li>Ввести коэффициент преобразования турбины.</li> <li>Ввести коэффициент преобразования, исходя из паспорта на турбину, (например 1) и нажать "ВВОД" (ENTER)</li> </ul>                                                       |
| Шаг<br>43 | A - Meter Factor<br>1.0 i/m3<br>Change ?    | Коэффициент преобразования турбины<br>1.0 импульс/м <sup>3</sup> .<br>Изменить?<br>• Нажать "НЕТ" (NO)                                                                                                    |
| Шаг<br>44 | Scaling Factor<br>x1000<br>Change ?         | Коэффициент масштабирования объема газа<br>x1000<br>Изменить?<br>• Нажимать "ДА" (YES) для выбора из ряда:<br>x1000, x100, x10, x1, x0.1, x0.01.<br>• Нажать "HET" (NO)                                                              |
| Шаг<br>45 | Low Flow Cutoff<br>1800.0 s<br>Change ?     | Время отсечки по расходу 1800 секунд.<br>По истечению времени отсечки в журнале<br>аварий появляется запись "No Flow Cutoff"-<br>нет потока.<br>Изменить?<br>• Нажать "HET" (NO)                                                     |
| Шаг<br>46 | Lower Freq Limit<br>0.0 Hz<br>Change ?      | Отсечка по частоте 0.0 Гц, ниже которой<br>прекращается расчет объема.<br>Изменить?<br>• Если изменить, то нажать "ДА" (YES), ввести<br>отсечку, нажать ВВОД" (ENTER)<br>• Нажать "HET" (NO)                                         |

| Шаг<br>47 | Corrections of A<br>Disabled<br>Change ?      | Коррекция коэффициента преобразования<br>турбины по частоте<br>Отключена<br>Изменить?<br>• Нажать "НЕТ" (NO)> Шаг 55<br>• Нажать "ДА" (YES) для включения |
|-----------|-----------------------------------------------|----------------------------------------------------------------------------------------------------|
| Шаг<br>48 | Corrections of A<br>Enabled<br>Change ?       | Коррекция коэффициента преобразования<br>турбины по частоте<br>Включена<br>Изменить?<br>• Нажать "НЕТ" (NO)                                               |
| Шаг<br>49 | Number of points<br>Range 610<br>-            | Ввести количество точек коррекции (610).<br>• Ввести, например, 6 и нажать "ВВОД" (ENTER)                                                                 |
| Шаг<br>50 | Number of points<br>6<br>Change ?             | Количество точек коррекции<br>6<br>Изменить?<br>• Нажать "НЕТ" (NO)                                                                                       |
| Шаг<br>51 | Frequency 1<br>0.0 Hz<br>Enter New Value      | Точка 1<br>0.0 Гц<br>Ввести новое значение<br>• Ввести, например, 1 Гц и нажать "ВВОД"<br>(ENTER)                                                         |
| Шаг<br>52 | Frequency 1<br>1.0 Hz<br>Change ?             | Точка 1<br>1.0 Гц<br>Изменить?<br>• Нажать "НЕТ" (NO)                                                                                                    |
| Шаг<br>53 | Meter Factor 1<br>0.0 I/m3<br>Enter New Value | Ввести коэффициент преобразования<br>турбины по частоте для точки 1.<br>• Ввести, например, 1.02 имп/м <sup>3</sup> и нажать<br>"ВВОД" (ENTER)            |

| Шаг |  |
|-----|--|
| 54  |  |

| Meter Factor 1 |
|----------------|
| 1.02 I/m3      |
| Change ?       |
| _              |

Коэффициент преобразования турбины по частоте для точки 1 – 1.02 импульса/м<sup>3</sup>. Изменить? • Нажать "НЕТ" (NO)

 Повторить шаги для всех 6 или более точек, увеличивая частоту.

| Только для 2 ниточного варианта |                                                             |                                                                                                    |  |  |
|---------------------------------|-------------------------------------------------------------|----------------------------------------------------------------------------------------------------|--|--|
| Шаг<br>55                       | Relay Controls<br>Disabled<br>Change ?                      | Функция управления реле не включена.<br>Изменить<br>• Нажать "НЕТ" (NO) –→ Шаг 70<br>• Нажать "ДА" (YES) для включения                                                                                                    |  |  |
| Шаг<br>56                       | Enter<br>1:Big Run No 1<br>2:Big Run No 2<br>3:Pulse Output | Выбрать:<br>1: наибольший расход на трубопроводе 1;<br>2: наибольший расход на трубопроводе 2;<br>3: частотный выход.<br>• Выбор 1 —→ продолжение<br>• Выбор 2 —→ аналогично Выбору 1<br>• Выбор 3 —→ Шаг 62                                              |  |  |
| Шаг<br>57                       | Relay Controls<br>Big Run No 1<br>Enabled<br>Change ?       | Функция управления реле на 1 трубопроводе.<br>Включена.<br>Изменить?<br>• Нажать "НЕТ" (NO)                                                                                                    |  |  |
| Шаг<br>58                       | Pulse Duration<br>0.0 s<br>Change ?                         | <b>Длительность импульса закрытия крана 0.0 с.</b><br><b>Изменить?</b><br>• Нажать "ДА" (YES), ввести длительность,<br>например, 1с и нажать "ВВОД" (ENTER)                                                                                               |  |  |
| Шаг<br>59                       | Sml Run On Qbig<<br>0.0 m3/h<br>Change ?                    | Включить нитку с меньшей<br>производительностью, когда расход на нитке<br>с большей производительностью меньше 0.0<br>м <sup>3</sup> /ч.<br>Изменить?<br>• Нажать "ДА" (YES), ввести расход, например,<br>30000 м <sup>3</sup> /ч и нажать "ВВОД" (ENTER) |  |  |
| Шаг<br>60                       | Big Run On Qsm1><br>0.0 m3/h<br>Change ?                    | Включить нитку с большей<br>производительностью, когда расход на нитке<br>с меньшей производительностью больше 0.0<br>м <sup>3</sup> /ч.<br>Изменить?<br>• Нажать "ДА" (YES), ввести расход, например,<br>1000 м <sup>3</sup> /ч и нажать "ВВОД" (ENTER)  |  |  |
| Шаг                             | Switch Dead Time                                            | Время задержки по истечении которого                                                                                                    |  |  |

| 61        | 0.0 s<br>Change ?                         | происходит переключение ниток 0.0 с.<br>Изменить?                                                                 |
|-----------|-------------------------------------------|----------------------------------------------------------------------------------------------------|
|           |                                           | <ul> <li>Нажать "ДА" (YES), ввести время, например,<br/>10 с и нажать "ВВОД" (ENTER)</li> </ul>                   |
| Шаг<br>62 | Relay Controls<br>Pulse Output<br>Enabled | Функция частотного выхода.<br>Включена.<br>Изменить?                                                              |
|           | Change ?                                  | • Нажать "НЕТ" (NO)                                                                                               |
| Шаг<br>63 | Pulse Duration                            | Длительность импульса 0.0 секунд.<br>Изменить?                                                                    |
|           | Change ?                                  | <ul> <li>Нажать "ДА" (YES), ввести время, например, 1<br/>с и нажать "ВВОД" (ENTER)</li> </ul>                    |
| Шаг       | Counter dVb Run1                          | Объем газа – м <sup>3</sup> /1 имп на 1-ом трубопроводе –                                                         |
| 64        | 100 m3<br>Change ?                        | <ul> <li>Нажимать "ДА" (YES) для выбора из ряда:<br/>1000, 100, 10, 1, 0.1, 0.01, 0.001 м<sup>3</sup>.</li> </ul> |
|           |                                           | • Нажать "НЕТ" (NO)                                                                                               |
| Шаг<br>65 | Counter dVb Run2                          | Объем газа – м <sup>3</sup> /1 имп на 2-ом трубопроводе –<br>100                                                  |
| 00        | Change ?                                  | <ul> <li>Нажимать "ДА" (YES) для выбора из ряда:<br/>1000, 100, 10, 1, 0.1, 0.01, 0.001 м<sup>3</sup>.</li> </ul> |
|           |                                           | <ul> <li>Нажать "НЕТ" (NO) –→ Шаг 70</li> </ul>                                                                   |
| Шаг<br>66 | Pulse Output<br>Disabled                  | Функция управления реле не включена.<br>Изменить                                                                  |
|           | Change ?                                  | <ul> <li>Нажать "НЕТ" (NO) –→ Шаг 70</li> <li>Нажать "ДА" (YES) для включения</li> </ul>                          |
|           |                                           |                                                                                                    |
| Шаг<br>67 | Pulse Output<br>Enabled<br>Change ?       | Функция управления реле включена.<br>• Нажать "НЕТ" (NO)                                                          |
|           |                                           |                                                                                                    |

| Шаг<br>68  | Pulse Duration<br>0.0 s<br>Change ?                                      | <b>Длительность импульса 0.0 секунд.</b><br><b>Изменить?</b><br>• Нажать "ДА" (YES),<br>• Ввести, например, 3 и нажать "ВВОД"<br>(ENTER)                       |  |  |
|------------|--------------------------------------------------------------------------|----------------------------------------------------------------------------------------------------|--|--|
| Шаг<br>69  | Counter dVb Run1<br>100 m3<br>Change ?                                   | Объем газа – м <sup>3</sup> /1 имп.<br>• Нажимать "ДА" (YES) для выбора из ряда:<br>1000, 100, 10, 1, 0.1, 0.01, 0.001 м <sup>3</sup> .<br>• Нажать "HET" (NO) |  |  |
| Шаг<br>70  | Enter request<br>-                                                       | <ul><li>Ввести запрос.</li><li>Программирование завершено</li></ul>                                                                                            |  |  |
| Примечания |                                                                          |                                                                                                    |  |  |
| 1          | 1. При программировании комплекса данной версии предлагается выбрать тип |                                                                                                    |  |  |

выходного сигнала счетчика (Шаги 13, 14):

– низкочастотный;

- высокочастотный.

Если значение выходного сигнала счетчика от единичного импульса до 1 Гц, то выбирается тип низкочастотного, а от 1 Гц до 5000 Гц высокочастотного сигнала.

2. При программировании комплекса с 2 измерительными трубопроводами, может быть выбран вариант с общим составом газа (р, CO<sub>2</sub>, N<sub>2</sub>) на оба измерительных трубопровода (Шаг 15).

3. В функции демонстрации объема газа (клавиша терминала "Chit" – Q<sub>СУТ</sub> и в программе "PCchit" – ИНФ2) появляются надписи:

| Run1 Dayly |   | Flow |    |
|------------|---|------|----|
| 00000000   | Х | 1    | mЗ |
| 0,         | Х | 1    | mЗ |
|            |   |      |    |

Нарастающий объем газа с начала контрактного часа умноженный на коэффициент масштабирования целой и дробной части, м<sup>3</sup>.

• Нажать клавишу "СБР" или "ESC".

|              | Run1 Yesterday |  |  |  |  |
|--------------|----------------|--|--|--|--|
| 00000000 X 1 | . m3           |  |  |  |  |
| 0,0 X 1      | . m3           |  |  |  |  |

Объем газа умноженный на коэффициент масштабирования целой и дробной части за вчерашние контрактные сутки, м<sup>3</sup>.

## • Нажать клавишу "СБР" или "ESC".

| Run1 Total |   | Flow |    |
|------------|---|------|----|
| 00000000   | Х | 1    | mЗ |
| 0,         | Х | 1    | mЗ |

Общий объем газа умноженный на коэффициент масштабирования целой и дробной части с момента включения комплекса, м<sup>3</sup>.

#### • Нажать клавишу "СБР" или "ESC".

| Run1 Unc. Total |     |   |   |    |
|-----------------|-----|---|---|----|
| 00000           | 000 | Х | 1 | mЗ |
|                 | 0,0 | Х | 1 | mЗ |
|                 |     |   |   |    |

Некорректированный объем газа, умноженный на коэффициент масштабирования, целой и дробной части, м<sup>3</sup>. Это значение можно заменить текущее начальным значением (const), для чего – нажать (1) "КОНСТ" и ввести любое число, например, 0000000, "ВВОД" затем (обязательно не меньше 8 знакомест).

• Нажать клавишу "СБР" или "ESC" для выхода.

# 4. Коэффициент масштабирования следует устанавливать или изменять на неработающей турбине. Несоблюдение этого условия приведет к полному искажению результатов расчета объема газа.

При необходимости изменить коэффициент масштабирования (Scaling factor) следует сначала снять все интересующие отчеты, после чего, в обязательном порядке, стереть архивные данные, т.е. после изменения коэффициента масштабирования на дисплее появится:

Erase History? - Стереть "историю".

• Нажать клавишу "ДА" (YES).

5. При изменении состава газа (р, CO<sub>2</sub>, N<sub>2</sub>) возможно появление на дисплее терминала "Chit" сообщения об ошибке – k = 1.

Это означает, что состав газа не входит в область применения метода расчета коэффициента сжимаемости NX-19mod. или GERG-91mod., поэтому коэффициент сжимаемости (к) приравнивается к 1 и появляется сообщение в журнале аварий.

6. Функция коррекции коэффициента преобразования счетчика (А) в зависимости от частоты позволяет ввести от 6 до 12 коэффициентов преобразования счетчика, имп/м<sup>3</sup>, но К1...К10 не должны отличаться от введенного ранее (А) более чем на 10%. Коэффициенты вводятся в порядке возрастания частоты (Шаги – 47...54).

Сообщаем Вам также, что выходные контакты, к которым необходимо подключиться, расположены на разъёме ТВ1 и обозначаются как DOUT1 и DOUT2. Выходными «реле» являются полевые транзисторы с «открытым коллектором (стоком)». В случае использования их для управления одоризатором газа типа «LEWA» рекомендуем использовать следующую схему:

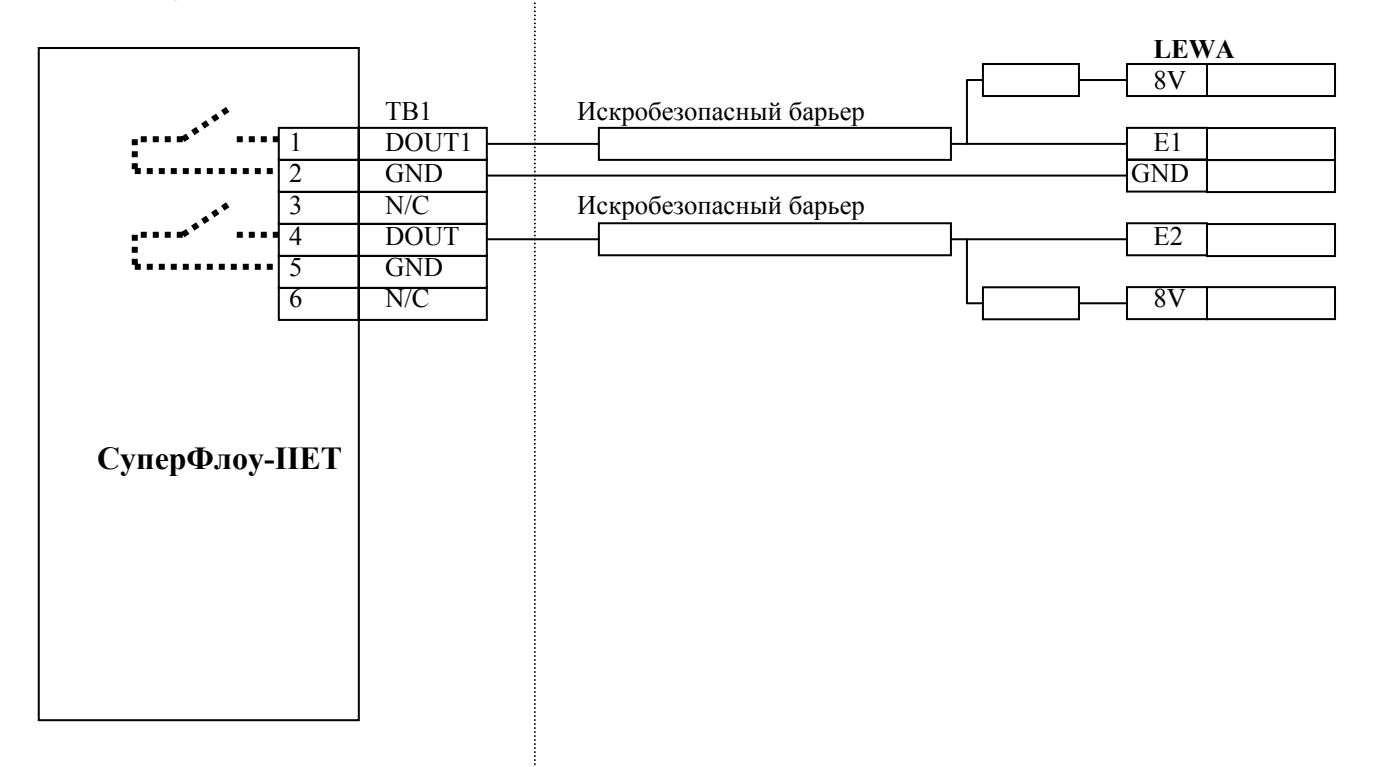